Dear User, parts of our English page as well as our manuals are still under construction. We therefore apologize for the inconvenience caused and ask for your patience a little longer until we finish the revision of all texts and fields.

### Information for users:

Supported operating systems / browsers:

- Unfortunately, Apple Safari is not supported by the manufacturer, so there may be errors in the display.
- Unfortunately, Windows 11 is not (yet) supported by the manufacturer, so there may be errors in the display.

### Table of contents

| How do I log in with my access data?                                         | 2   |
|------------------------------------------------------------------------------|-----|
| Upload the necessary self-declaration to the "Security System" portal        | 5   |
| Applying for a contract relationship by the external dispatcher              | 9   |
| Applying for an extension of an existing contract by the external dispatcher | .21 |

### How do I log in with my access data?

After a dispatcher has been created, he or she automatically receives a registration e-mail. If you follow the instructions in this registration email, you will gain access to the "Security Systems" portal.

### Step 1 Click Sign In with Single Sign-On.

To do this, open the link: Site Ludwigshafen - <u>Smart ID Self-Service (basf.com)</u> Site Schwarzheide - <u>Smart ID Self-Service (basf.com)</u>

| <b>BASF Self-Service</b>    |
|-----------------------------|
| Username                    |
| Password                    |
|                             |
| Sign In with Single Sign-On |

### Step 2

Click Cancel when selecting certificates.

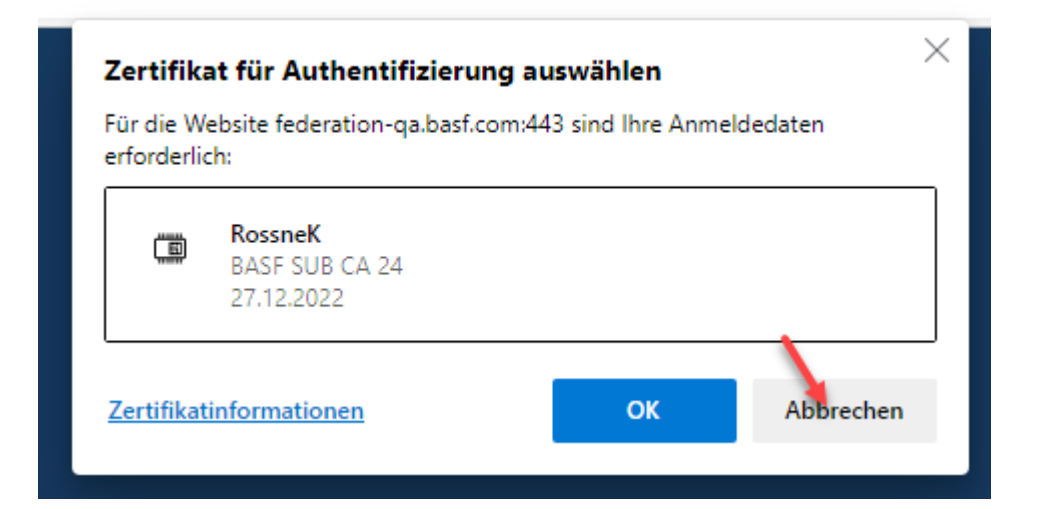

### Step 3

Enter your **own e-mail address** and **password here**. Now click on "**Sign in**".

| Authenticatio | n Service      |   | C - BASF<br>W create charatery |
|---------------|----------------|---|--------------------------------|
|               | Sign in (QUAL) | 1 |                                |
|               | Email Address  |   |                                |
|               | Password       |   |                                |

BASF User Sign in (for employees and partners)

Forgot your password?

Upload the necessary self-declaration to the "Security System" portal

As soon as your company has been created in the portal "Security System" and you have access in your function as external dispatcher, the self-declaration for your company MUST be completed and uploaded.

### Step 1

Download the "Self-declaration" form.

This can be found under **"Step 2: Contractual relationship..."** Site Ludwigshafen <u>Onboarding von Externen (basf.com)</u> Site Schwarzheide <u>Onboarding von Externen Schwarzheide</u>

Please fill out the form and save it in PDF format on your computer.

### Step 2

Log in to the portal "Security System" - instructions HERE

#### Step 3 Click on "Companies"

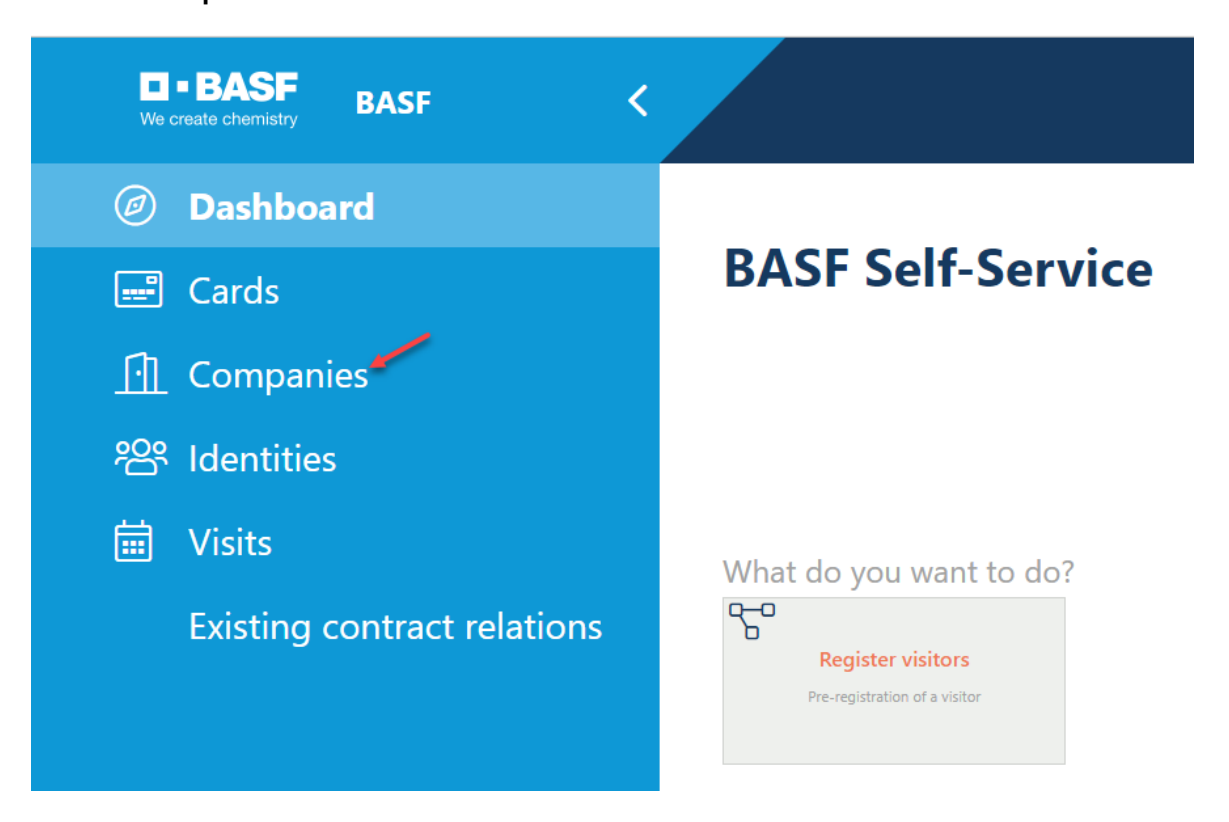

### Step 4 (This step is omitted if a dispatcher is assigned to only one company)

If you are a dispatcher for several companies, a list opens with their assigned/linked companies. Now click on the button **"Linked companies of the dispatcher".** 

| We        | • BASF BASF <               |                                    |                        |                          |                                                                                                    |                           | ΦI                    | <u>inglish Sig</u> | <u>n out</u> () |
|-----------|-----------------------------|------------------------------------|------------------------|--------------------------|----------------------------------------------------------------------------------------------------|---------------------------|-----------------------|--------------------|-----------------|
| Ø         | Dashboard                   | Linked comp                        | anies of the dis       | patcher (11 resu         | Jfs)                                                                                                    | ٩                         | , Search              |                    | / G W           |
| ==*       | Cards                       | Company Name                       | Tax Id                 | Company object<br>status | Company status                                                                                                    |                           |                       |                    |                 |
| Ū         | Companies                   | AAA Technologie GmbH               | DE119672448            | Active                   | Kontraktor;                                                                                                    |                           |                       |                    |                 |
| <u>وم</u> | Identities                  | SecSyskommtbald GmbH               | DE88558855             | Active                   | Kontraktor;                                                                                                    |                           |                       |                    |                 |
| <b></b>   | Visits                      | Eintracht Frankfurt Rossner<br>AGs | DummyT064              | Active                   | Kontraktor,Kontraktor mit Sub-Sub-Konstellation,Subkontraktor/Leasingfirma,Standortpartner;Freie Mitarbeiter;Speditio<br>Gruppen-/8tlg.gesellschaft;Leasing GA einer ortsansässigen Gruppen-/8tlg.gesellschaft; | nsunternehmen;Arbeitsk    | kreis;Leasing TA eine | r ortsansässige    | en              |
|           | Existing contract relations | Team2 GmbH und so<br>weiter        | DE44455566             | Active                   | Arbeitskreis;Azubis fremder Firmen über Ausbildungsabteilung:Ext. Lehrkräfte;Freie Mitarbeiter;Informanden/Diplomand                                                                                            | len/Praktik;Nicht ortsans | sässige Gruppen-/B1   | lg.gesellschaft;   | t;              |
|           |                             | Test neu Lohmar GmbH               | 645824574174854        | Active                   | Kontraktor,                                                                                                    |                           |                       |                    |                 |
|           |                             | Lohmar Vorführ AG                  | DE89898989898989898988 | Active                   | Kontraktor;                                                                                                    |                           |                       |                    |                 |
|           |                             | Lohmar SecSys Anleitung<br>GmbH    | DE5468751284           | Active                   | Kontraktor;                                                                                                    |                           |                       |                    |                 |
|           |                             | Adler Mannheim GmbHs               | DummyT142              | Active                   | Kontraktor; Subkontraktor/Leasing firma; Kontraktor mit Sub-Sub-Konstellation; Speditions unternehmen;                                                                                                    |                           |                       |                    |                 |
|           |                             | Musterfirma SecSys<br>Lohmar       | DummyT162              | Active                   | Kontraktor,Freie Mitarbeiter;                                                                                                    |                           |                       |                    |                 |
|           |                             | Muster Lohmar GmbH                 | DET168                 | Active                   | Kontraktor;                                                                                                    |                           |                       |                    |                 |
|           |                             | Touhafi Nexus Test GmbH            | SteuerT173             | Active                   | Kontraktor;                                                                                                    |                           |                       |                    |                 |

Click on the desired company.

| Linked comp         | panies of | the dispatche            | ? <b>Г</b> (1 / 11 results)                                                                                                    | ٩                              | ∝ ₩ ≫ |
|---------------------|-----------|--------------------------|----------------------------------------------------------------------------------------------------|--------------------------------|-------|
| Company Name        | Tax Id    | Company object<br>status | Company status                                                                                                    |                                |       |
| Eintracht Frankfurt | DummyT064 | Active                   | Kontraktor,Kontraktor mit Sub-Sub-Konstellation,Subkontraktor/Leasingfirma,Standortpartner,Freie Mitarbeiter,Speditionsunternehmen,Arbeitskreis,L | easing TA einer ortsansässigen |       |

### Step 5 Click "Possible actions".

| U • BASF<br>We create chemistry BASF |                           |                        | ⊕ <u>English</u> <u>Sign out</u> ( |
|--------------------------------------|---------------------------|------------------------|------------------------------------|
| Ø Dashboard                          | Company                   |                        | Possible action                    |
| - Cards                              | Erstellungsdatum          |                        |                                    |
|                                      | July 7, 2021 1:06 PM      | Auftraggeber Status    |                                    |
| <u><u>f</u> Companies</u>            | Änderungsdatum            |                        |                                    |
| 000                                  | December 28, 2022 7:10 AM | Auftraggeber 1         | Gültig bis 1                       |
| dentities                            | Firmenobjektstatus        | BASF New Business GmbH | 07/19/2045                         |
| 🛱 Vicite                             | Aktiv                     | Auftraggeber 2         | Gültig bis 2                       |
|                                      |                           | BASF SE                | 12/09/2099                         |
| Existing contract relations          |                           | Auftraggeber 3         | Gültig bis 3                       |
|                                      |                           |                        | Ë                                  |

### Step 6

Click Customize "Edit company documents".

| ■<br>We c   | BASF BASF <                 |                           |  | Lohmar-Test                | erinneu Sonja                                 |
|-------------|-----------------------------|---------------------------|--|----------------------------|-----------------------------------------------|
| Ø           | Dashboard                   | Company                   |  |                            | Possible actions                              |
| [ <b></b> ] | Cards                       | Erstellungsdatum          |  |                            | Requesting a contract relation                |
|             |                             | June 10, 2021 9:16 AM     |  | Auftraggeber Status        | Create New Dispatcher                         |
| <u>II</u>   | Companies                   | Änderungsdatum            |  |                            | Remove Dispatcher Relation                    |
| 000         | 1.1                         | December 28, 2022 8:23 AM |  | Auftraggeber 1             | Guitig bis<br>Assignment Of External Employee |
| ŕď          | Identities                  | Firmenobjektstatus        |  | BASE Renewable Energy GmbH | 08/18/20<br>Edit company documents            |
| 茼           | Visits                      | Aktiv                     |  | Auftraggeber 2             | Gültig bis 2                                  |
|             |                             |                           |  | BASF SE                    | 12/14/2050                                    |
|             | Existing contract relations |                           |  | Auftraggeber 3             | Gültig bis 3                                  |

Step 7 Fill in the "Document name" field. Click on the "Upload icon" and select the previously completed self-declaration. Click Next.

| Sonja Lohmar (BREM@BASFAD.BASF.NET) ist anger | meldet.                                                                   |
|-----------------------------------------------|---------------------------------------------------------------------------|
| Ø Dashboard                                   | Edit comany documents > Edit documents                                    |
| 🖃 Cards                                       | Company data                                                              |
| <u> </u> Companies                            | Company Id                                                                |
| 898 Identities                                | T064                                                                      |
|                                               | Company Id (old)                                                          |
| 🗰 Visits                                      |                                                                           |
| Existing contract relations                   | Tax Id                                                                    |
| Existing conduct relations                    | DummyT064                                                                 |
|                                               | Company Name                                                              |
|                                               | Eintracht Frankfurt Rossner AGs                                           |
|                                               | Street                                                                    |
|                                               | Im Herzen von Europa 1                                                    |
|                                               | Postcode                                                                  |
|                                               | 67069                                                                     |
|                                               |                                                                           |
|                                               | Country code                                                              |
|                                               | DE                                                                        |
|                                               |                                                                           |
|                                               |                                                                           |
|                                               | Company documents                                                         |
|                                               |                                                                           |
|                                               | For each uploaded document, the respective document name must be entered. |
|                                               |                                                                           |
|                                               | 1. document name                                                          |
|                                               |                                                                           |
|                                               | 1. PDF document                                                           |
|                                               | A Next Cancel                                                             |

Applying for a contract relationship by the external dispatcher

Before applications for permanent passes / permanent import / export permits etc. can be submitted, an approved contractual relationship must be in place.

Here it is explained how the dispatcher can apply for an employment relationship.

The approver group then assesses this application.

For an overview of the approver groups, see **"Step 2: Apply for a commissioned relationship..."** Site Ludwigshafen <u>Onboarding von Externen (basf.com)</u> Site Schwarzheide <u>Onboarding von Externen Schwarzheide</u>

After this assessment, the dispatcher receives an e-mail.

If your company is a third-party company (subcontractor/lessor) for a contractor/tenant/site partner of BASF SE or a local group/associated company (e.g. BASF Digital Solution), the application for the contractual relationship must be carried out by the dispatcher of the third-party company (subcontractor/lessor).

BEFORE this step is performed, the self-declaration MUST be uploaded to the "Security System" portal. How this works, you can read here  $\rightarrow$  <u>instructions.</u>

### Step 1

Log in to the portal "Security System" - instructions HERE

| We       | Create chemistry<br>BASF Self-Service |
|----------|---------------------------------------|
| Username | · · · · · · · · · · · · · · · · · · · |
| Password |                                       |
|          | SIGN IN                               |
| Sigi     | n In with Single Sign-On              |

### Step 2

Click on the "Companies" button.

| <b>D - BASF</b><br>We create chemistry BASF < |                          |   |                        | Lohmar-Testerin Sonja | ) <u>English</u> | <mark>Sign out</mark> (Ս |
|-----------------------------------------------|--------------------------|---|------------------------|-----------------------|------------------|--------------------------|
| Ø Dashboard                                   | Company                  |   |                        |                       | 🖉 <u>Possi</u>   | ble actions              |
| 🖃 Cards                                       | Erstellungsdatum         |   | Auftraggabar Status    |                       |                  |                          |
|                                               | January 28, 2022 6:47 PM | 3 | Autraggeber status     |                       |                  |                          |
| Requests                                      | Änderungsdatum           |   | Auftraggeber 1         | Gültig bis 1          |                  |                          |
| 🛈 Companies 🗕                                 | May 23, 2023 2:33 PM     | 5 | BASF SE                | 11/20/2027            |                  | Ö                        |
|                                               | Firmenobjektstatus       |   | Auftraggeber 2         | Gültig bis 2          |                  |                          |
| 谷 Identities                                  | Aktiv                    |   | BASF Digital Sol. GmbH | 08/31/2029            |                  | Ē                        |
| 🛱 Visits                                      |                          |   | Auftraggeber 3         | Gültig bis 3          |                  |                          |
|                                               |                          |   | BASF Stationary Energy | 11/16/2023            |                  | Ö                        |
| Existing contract relations                   |                          |   | Auftraggeber 4         | Gültig bis 4          |                  |                          |
|                                               | Firmendaten              |   |                        |                       |                  | Ë                        |

### Step 3 (This step is omitted if a dispatcher is assigned to only one company)

If you are a dispatcher for several companies, a list opens with their assigned/linked companies. Now click on the button **"Linked companies of the dispatcher".** 

| Use create chemistry BASF   |                                    |                        |                          |                                                                                                    |                             | ⊕ <u>En</u>           | g <u>lish</u> Sign_out () |
|-----------------------------|------------------------------------|------------------------|--------------------------|----------------------------------------------------------------------------------------------------|-----------------------------|-----------------------|---------------------------|
| Ø Dashboard                 | Linked comp                        | anies of the dis       | patcher (11 resu         | ults)                                                                                                    | ٩                           | Search                | / @ W                     |
| 🖃 Cards                     | Company Name                       | Tax Id                 | Company object<br>status | Company status                                                                                                    |                             |                       |                           |
| 🚹 Companies 🧖               | AAA Technologie GmbH               | DE119672448            | Active                   | Kontraktor;                                                                                                    |                             |                       |                           |
| 😤 Identities                | SecSyskommtbald GmbH               | DE88558855             | Active                   | Kontraktor;                                                                                                    |                             |                       |                           |
| 🛱 Visits                    | Eintracht Frankfurt Rossner<br>AGs | DummyT064              | Active                   | Kontraktor;Kontraktor mit Sub-Sub-Konstellation;Subkontraktor/Leasingfirma;Standortpartner;Freie Mitarbeiter;Spedit<br>Gruppen-/8tlg.gesellschaft;Leasing GA einer ortsansässigen Gruppen-/8tlg.gesellschaft;                                                                                                    | ionsunternehmen;Arbeitskr   | reis;Leasing TA einer | ortsansässigen            |
| Existing contract relations | Team2 GmbH und so<br>weiter        | DE44455566             | Active                   | Arbeitskreis;Azubis fremder Firmen über Ausbildungsabteilung:Ext. Lehrkräfte;Freie Mitarbeiter;Informanden/Diplomar                                                                                                    | nden/Praktik;Nicht ortsansä | ässige Gruppen-/Btlg  | ı.gesellschaft;           |
|                             | Test neu Lohmar GmbH               | 645824574174854        | Active                   | Kontraktor;                                                                                                    |                             |                       |                           |
|                             | Lohmar Vorführ AG                  | DE89898989898989898988 | Active                   | Kontraktor;                                                                                                    |                             |                       |                           |
|                             | Lohmar SecSys Anleitung<br>GmbH    | DE5468751284           | Active                   | Kontraktor;                                                                                                    |                             |                       |                           |
|                             | Adler Mannheim GmbHs               | DummyT142              | Active                   | Kontraktor; Subkontraktor/Leasing firma; Kontraktor mit Sub-Sub-Konstellation; Speditions unternehmen; Subkontraktor, Subkontraktor, Subkon |                             |                       |                           |
|                             | Musterfirma SecSys<br>Lohmar       | DummyT162              | Active                   | Kontraktor,Freie Mitarbeiter;                                                                                                    |                             |                       |                           |
|                             | Muster Lohmar GmbH                 | DET168                 | Active                   | Kontraktor,                                                                                                    |                             |                       |                           |
|                             | Touhafi Nexus Test GmbH            | SteuerT173             | Active                   | Kontraktor;                                                                                                    |                             |                       |                           |

Click on the desired company.

| Linked com          | panies of | the dispatche            | יך (1 / 11 results)                                                                                                    | ٩                              | <ul> <li>W 20</li> </ul> |
|---------------------|-----------|--------------------------|----------------------------------------------------------------------------------------------------|--------------------------------|--------------------------|
| Company Name        | Tax Id    | Company object<br>status | Company status                                                                                                    |                                |                          |
| Eintracht Frankfurt | DummyT064 | Active                   | Kontraktor,Kontraktor mit Sub-Sub-Konstellation;Subkontraktor/Leasingfirma;Standortpartner;Freie Mitarbeiter;Speditionsunternehmen;Arbeitskreis;L | easing TA einer ortsansässigen |                          |

### Step 4

Click on the button "Linked companies of the dispatcher".

| Linked compan                   | ies of the dispa       | tcher (11 results)       |                                                                                                    | Q Search                               | <b>X G W</b> |
|---------------------------------|------------------------|--------------------------|----------------------------------------------------------------------------------------------------|----------------------------------------|--------------|
| Company Name                    | Tax Id                 | Company object<br>status | Company status                                                                                                    |                                        |              |
| AAA Technologie GmbH            | DE119672448            | Active                   | Kontraktor,                                                                                                    |                                        |              |
| SecSyskommtbald GmbH            | DE88558855             | Active                   | Kontraktor;                                                                                                    |                                        |              |
| Eintracht Frankfurt Rossner AG  | DE989898989            | Active                   | Kontraktor/Kontraktor mit Sub-Sub-Konstellation/Subkontraktor/Leasingfirma/Standortpartner/Freie Mitarbeiter/Speditionsunternehmen/Arbeitsiveis/Leasing TA einer ortsansässigen Gruppen-/Rtg ges<br>Gruppen-/Rtg gesellschaft; | elischaft;Leasing GA einer ortsansässi | gen          |
| Team2 GmbH und so weiter        | DE44455566             | Active                   | Arbeitskreis, Azubis fremder Firmen über Ausbildungsabteilung Ext. Lehrkräfte; Freie Mitarbeiter; Informanden/Diplomanden/Praktik; Nicht ortsansässige Gruppen-/8tig, gesellschaft;                                            |                                        |              |
| Test neu Lohmar GmbH            | 645824574174854        | Active                   | Kontraktor;                                                                                                    |                                        |              |
| Lohmar Vorführ AG               | DE89898989898989898988 | Active                   | Kontraktor,                                                                                                    |                                        |              |
| Lohmar SecSys Anleitung<br>GmbH | DE5468751284           | Active                   | Kontraktor;                                                                                                    |                                        |              |
| Adler Mannheim GmbH             | DummyT142              | Active                   | Kontraktor, Subkontraktor/Leasingfirma; Kontraktor mit Sub-Sub-Konstellation; Speditionsunternehmen;                                                                                                    |                                        |              |
| Musterfirma SecSys Lohmar       | DummyT162              | Active                   | Kontraktor, Freie Mitarbeiter;                                                                                                    |                                        |              |
| Muster Lohmar GmbH              | DET168                 | Active                   | Kontraktor;                                                                                                    |                                        |              |
| Touhafi Nexus Test GmbH         | SteuerT173             | Active                   | Kontraktor,                                                                                                    |                                        |              |

### Step 5

Click on the "Company Name".

| Linked compan                   | ies of the dispa       | atcher (11 results)      |                                                                                                    | Q Search                               | 2 2   |
|---------------------------------|------------------------|--------------------------|----------------------------------------------------------------------------------------------------|----------------------------------------|-------|
| Company Name                    | Tax Id                 | Company object<br>status | Company status                                                                                                    |                                        |       |
| AAA Technologie GmbH            | DE119672448            | Active                   | Kontraktor,                                                                                                    |                                        |       |
| SecSyskommtbald GmbH            | DE88558855             | Active                   | Kontraktor,                                                                                                    |                                        |       |
| Eintracht Frankfurt Rossner AG  | DE989898989 👉          | Active                   | Kontraktor/Kontraktor mit Sub-Sub-Konstellation;Subkontraktor/Leasingfirma;Standortpartner;Freie Mitarbeiter;Speditionsunternehmen;Arbeitskreis;Leasing TA einer ortsansässigen Gruppen;/Btg.ge<br>Gruppen;/Btg.geelischaft; | sellschaft;Leasing GA einer ortsansäss | sigen |
| Team2 GmbH und so weiter        | DE44455566             | Active                   | Arbeitskreis;Azubis fremder Firmen über Ausbildungsabteilung;Ext. Lehrkräfte;Freie Mitarbeiter;Informanden/Dipiomanden/Praktik;Nicht ortsansässige Gruppen-/Bitg.gesellschaft;                                               |                                        |       |
| Test neu Lohmar GmbH            | 645824574174854        | Active                   | Kontraktor,                                                                                                    |                                        |       |
| Lohmar Vorführ AG               | DE89898989898989898988 | Active                   | Kontraktor,                                                                                                    |                                        |       |
| Lohmar SecSys Anleitung<br>GmbH | DE5468751284           | Active                   | Kontraktor;                                                                                                    |                                        |       |
| Adler Mannheim GmbH             | DummyT142              | Active                   | Kontraktor/Subkontraktor/Leasingfirma;Kontraktor mit Sub-Sub-Konstellation;Speditionsunternehmen;                                                                                                    |                                        |       |
| Musterfirma SecSys Lohmar       | DummyT162              | Active                   | Kontraktor;Freie Mitarbeiter;                                                                                                    |                                        |       |
| Muster Lohmar GmbH              | DET168                 | Active                   | Kontraktor,                                                                                                    |                                        |       |
| Touhafi Nexus Test GmbH         | SteuerT173             | Active                   | Kontraktor;                                                                                                    |                                        |       |

### Step 6 Click on the button "Possible actions".

| Ø Dashboard                 | Company                   |   |                        |               | Possible actions |
|-----------------------------|---------------------------|---|------------------------|---------------|------------------|
| 🖃 Cards                     | Erstellungsdatum          |   |                        |               |                  |
|                             | July 7, 2021 1:06 PM      | e | Auftraggeber Status    |               |                  |
| <b></b> Companies           | Änderungsdatum            |   |                        |               |                  |
| 200 Identition              | December 28, 2022 7:10 AM | 3 | Auttraggeber 1         | Gurug bis 1   |                  |
| raenuues                    | Firmenobjektstatus        |   | BASE New Business GmbH | 07/19/2045    |                  |
| 🛱 Visits                    | Aktiv                     |   | Auftraggeber 2         | Guitig bis 2  |                  |
|                             |                           |   | BASF SE                | 12/09/2099    |                  |
| Existing contract relations |                           |   | Auftraggeber 3         | Guittig bis 3 |                  |
|                             |                           |   |                        |               | 0                |
|                             |                           |   | Auftraggeber 4         | Gültig bis 4  |                  |
|                             | Firmendaten               |   |                        |               | Ċ                |

### Step 7

Click on the button "Requesting a contract relation".

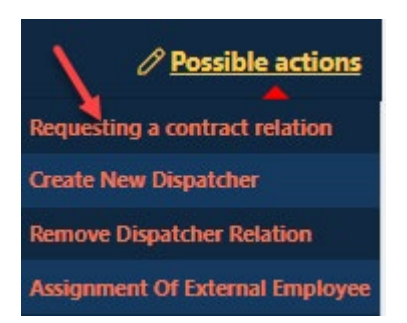

### Step 8

Click the down arrow.

Now a drop-down field with possible clients opens.

| Requesting a contract relation > Entering Data       |                                                                                                    |
|------------------------------------------------------|----------------------------------------------------------------------------------------------------|
| Client Contractor name Entracht Frankfurt Rossner AG | <b>`</b>                                                                                                    |
| Contractor VAT IdNr                                  |                                                                                                    |
| DE969898989                                          |                                                                                                    |
| Valid From                                           |                                                                                                    |
| 03/28/2023                                           | Ü                                                                                                    |
| Valid until                                          |                                                                                                    |
|                                                      | Ö                                                                                                    |
| Comment contract relation                            |                                                                                                    |
|                                                      | Notes Comment:<br>BASF Commissioning Client Name and telephone number<br>Reason for the request Acting as a contractor; Sub contractor; Leasing<br>Specify the main contractor for sub and lease<br>Optional BASF order number |
| ApproverGroup                                        |                                                                                                    |
|                                                      | ~                                                                                                    |

### Step 9

I

Click on the client with whom your company has a contractual relationship.

| Cli | ent                       |
|-----|---------------------------|
|     |                           |
| I   | BASF Digital Sol. GmbH    |
| ł   | BASF Gastronomie GmbH     |
| ł   | BASF Jobmarkt GmbH        |
| ł   | BASF Logistics GmbH       |
| ł   | BASF Stationary Energy    |
| ł   | BASF Plant Science Comp.  |
| I   | BASF Plant Science GmbH   |
| I   | BASF SE                   |
| ł   | BASF Stiftung             |
| ł   | BASF Venture Capital GmbH |
| ł   | BASF Wohnen + Bauen GmbH  |
| (   | Chemovator GmbH           |
| 1   | trinamiX GmbH             |
| ł   | BASF Renewable Energy     |
| I   | BASF Schwarzheide GmbH    |
|     |                           |

## Step 10

Click the **date field.** Now a calendar opens.

| Requesting a contract relation > Entering Data |                                                                                                    |
|------------------------------------------------|----------------------------------------------------------------------------------------------------|
| Client                                         |                                                                                                    |
| BASF SE                                        | <b>v</b>                                                                                                    |
| Contractor name                                |                                                                                                    |
| Eintracht Frankfurt Rossner AG                 |                                                                                                    |
| Contractor VAT IdNr                            |                                                                                                    |
| DE969696969                                    |                                                                                                    |
| Valid From                                     |                                                                                                    |
| 03/28/2023                                     | 0                                                                                                    |
| Valid until                                    |                                                                                                    |
|                                                |                                                                                                    |
| Comment contract relation                      |                                                                                                    |
|                                                | Notes Commerci:<br>BASF Commissioning Client Name and telephone number<br>Reason for the request Acting as a contractor, Sub contractor Leasing<br>Specify the main contractor for sub and lease<br>Optional BASF order number |
| ApproverGroup                                  |                                                                                                    |
|                                                | ~                                                                                                    |

Select the date on which your contract with the client expires.

| Valid | l unt | il   |       |      |       |    |
|-------|-------|------|-------|------|-------|----|
|       |       |      |       |      |       |    |
| Com   | men   | t co | ntrac | t re | latio | on |
| <     |       | Mar  | ch 2  | 023  |       | >  |
| Su    | Мо    | Tu   | We    | Th   | Fr    | Sa |
| 26    | 27    | 28   | 1     | 2    | 3     | 4  |
| 5     | 6     | 7    | 8     | 9    | 10    | 11 |
| 12    | 13    | 14   | 15    | 16   | 17    | 18 |
| 19    | 20    | 21   | 22    | 23   | 24    | 25 |
| 26    | 27    | 28   | 29    | 30   | 31    | 1  |
| 2     | 3     | 4    | 5     | 6    | 7     | 8  |

### Step 11

ApproverGroup

In the **Approver Group** box, click the **down arrow**. Now a drop-down box opens with **the possible company status and the associated approver group**. Click the appropriate approver group.

Kontraktor (inkl. Drittfirma) → Contraktor incl. Subcontractor/Lessor Mietverträge/Standortpartner (inkl. Drittfirma) → Rental Contract & Site Partner via Marketing Management Sonstige → Other Leasingfirma Sonstige → Lessor of Other BASF Company Leasingfirma der BASF SE → Lessor for BASF SE Azubis fremder Firmen... → Trainee of Other Company via Trainee Department Nicht ortsansässige Gruppen-/Btlg.gesellschaft Non-local Group-/Holding Company Ämter/Behörden... → Authorities and Public Agencies

Kontaktor (jok. Drittima) Kontaktor (jok. Drittima) Sonstge Lessingtima Sonstge Lessingtima Sonstge Lessingtima Gre BAST 52 Azubis frender Finnen Über BASF-Ausbildungsabtellung (jok. Drittifirma) Nich tarksrässige (ouppen/Bit) gesellschaft Speditionsunterreihmer/Dirve-Projekt (jok.) Drittima) Nich tarksrässige (ouppen/Bit) gesellschaft Amter/Behörden (jok. Drittima)

### Step 12

In the field "**Comment contract relation**" an info or a comment for the approver of the contract relationship must be stored.

It is advisable to enter a frame or order number or PO number or the name of the existing contract.

If your company is a **third-party company (subcontractor/lessor)**, it must be entered at this point for which company you work on the site.

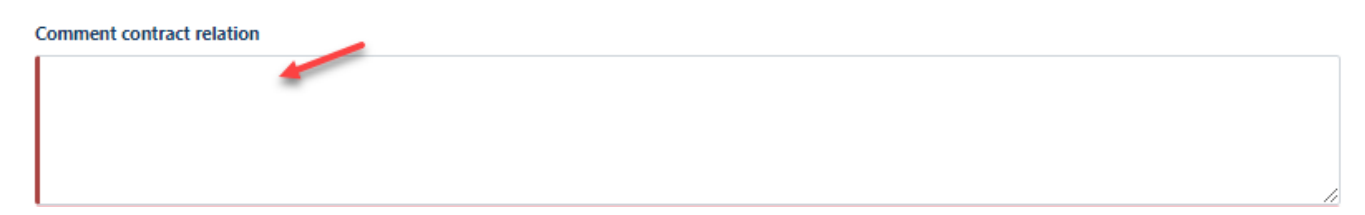

Cancel

# Manuals for external dispatchers Contractual relationship & self-declaration [as of 13.11.2023]

### Step 13

Click on the "Next" button.

| Requesting a contract relation > Entering Data |                                                                                                    |
|------------------------------------------------|----------------------------------------------------------------------------------------------------|
| Client                                         |                                                                                                    |
| BASE SE                                        | v                                                                                                    |
| Contractor name                                |                                                                                                    |
| Eintracht Frankfurt Rossner AG                 |                                                                                                    |
| Contractor VAT IdNr                            |                                                                                                    |
| DE969898989                                    |                                                                                                    |
| Valid From                                     |                                                                                                    |
| 03/28/2023                                     | Ċ                                                                                                    |
| Valid until                                    |                                                                                                    |
| 03/30/2023                                     | 8                                                                                                    |
| Comment contract relation                      | - Mala Caracat                                                                                                    |
| Lazes e comment-                               | Notes Jointening Olient Name and telephone number<br>Reason for the request Acting as a contractor; Sub contractor; Leasing<br>Specify the main contractor for sub and lease<br>Optional BASF order number |
| ApproverGroup                                  |                                                                                                    |
| Sonstige                                       | •                                                                                                    |
|                                                |                                                                                                    |
|                                                |                                                                                                    |
|                                                |                                                                                                    |
|                                                |                                                                                                    |
|                                                |                                                                                                    |
|                                                |                                                                                                    |
|                                                | N                                                                                                    |

#### Step 14 The approver receives an aut

The approver receives an automated email.

### SecSys - Auftragsverhältnis zur Beurteilung / Contractual Relation waiting for revision

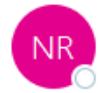

no-reply.secsys An O testmail.secsys

Ein Auftragsverhältnis wartet auf Ihre Beurteilung.

Antragsdaten: Firmen Name: Team Vorführ GmbH Firmennummer: T101 Gültig von und bis: 03.11.2021 / 28.11.2022 Auftraggeber: BASF SE Kommentar: Hier kann ein Kommentar zu dem angegebenen Auftragsverhältnis eingefügt werden.

A Contractual Relation is waiting for your revision.

Request Data: Company Name: Team Vorführ GmbH Company Number: T101 Valid from and valid until: 03.11.2021 / 28.11.2022 Client: BASF SE Comment: Hier kann ein Kommentar zu dem angegebenen Auftragsverhältnis eingefügt werden.

Bei Fragen kontaktieren Sie bitte unseren Service Desk: / For questions please contact our Service Desk: Standort Ludwigshafen / Site Ludwigshafen Tel.: +49 621 60 77577 – 3

Mit freundlichen Grüßen / Kind regards, Ihr / Your SecSys-Team Email: secsys@basf.com Postal Address: BASF SE, ESM/WWA, Carl-Bosch-Strasse 38, 67056 Ludwigshafen am Rhein, Germany

Applying for an extension of an existing contract by the external dispatcher

BEFORE this step is performed, the self-declaration MUST be uploaded to the "Security System" portal. How this works, you can read here  $\rightarrow$  <u>instructions.</u>

If an existing application relationship expires in 30 days, the dispatcher receives a reminder email. If the contractual relationship with the client continues, the dispatcher must apply for an extension of the contractual relationship.

The approver then assesses (approves or rejects the request) that request. After this assessment, the dispatcher receives an e-mail with the result of the assessment.

### Step 1

Log in to the portal "Security System" - instructions HERE

### Step 2

Click on the button "Existing contract relations".

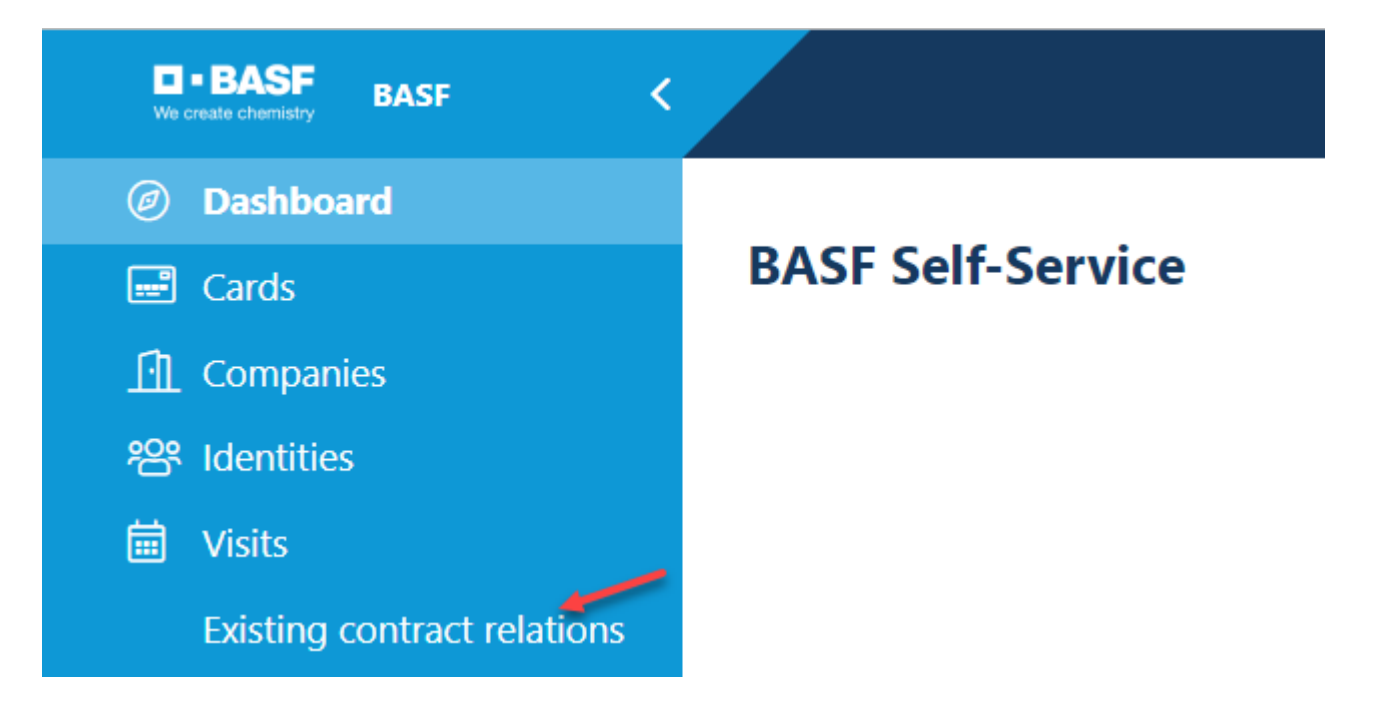

### Step 3

Click on the button "Contract relationships of the linked companies of the dispatcher".

| Existing contract relations of the linked companies of the dispatcher (40 results) |                          |                     |                                |            |             |  |
|------------------------------------------------------------------------------------|--------------------------|---------------------|--------------------------------|------------|-------------|--|
| Client                                                                             | Status contract relation | Contractor VAT IdNr | Contractor name                | Valid From | Valid until |  |
| BASF SE                                                                            | Approved                 | DE119672448         | AAA Technologie GmbH           | 02/11/2021 | 07/20/2023  |  |
| BASF Gastronomie GmbH                                                              | Approved                 | DE119672448         | AAA Technologie GmbH           | 04/14/2021 | 04/14/2025  |  |
| BASF Logistics GmbH                                                                | Approved                 | DE119672448         | AAA Technologie GmbH           | 04/14/2021 | 04/14/2025  |  |
| BASF New Business GmbH                                                             | Rejected                 | DE119672448         | AAA Technologie GmbH           | 02/01/2025 | 04/14/2025  |  |
| BASF Plant Science GmbH                                                            | Requested                | DE119672448         | AAA Technologie GmbH           | 04/14/2021 | 04/14/2025  |  |
| BASF Stiftung                                                                      | Requested                | DE119672448         | AAA Technologie GmbH           | 04/14/2021 | 04/14/2025  |  |
| BASF Venture Capital GmbH                                                          | Requested                | DE119672448         | AAA Technologie GmbH           | 04/14/2021 | 04/14/2025  |  |
| BASF Wohnen + Bauen GmbH                                                           | Requested                | DE119672448         | AAA Technologie GmbH           | 04/14/2021 | 04/14/2025  |  |
| Chemovator GmbH                                                                    | Requested                | DE119672448         | AAA Technologie GmbH           | 04/14/2021 | 04/14/2025  |  |
| trinamiX GmbH                                                                      | Requested                | DE119672448         | AAA Technologie GmbH           | 04/14/2021 | 04/14/2025  |  |
| BASF New Business GmbH                                                             | Rejected                 | DE989898989         | Eintracht Frankfurt Rossner AG | 07/07/2021 | 07/07/2044  |  |
| BASF SE                                                                            | Extension requested      | DE44455566          | Team2 GmbH und so weiter       | 07/05/2021 | 07/05/2067  |  |
| BASF New Business GmbH                                                             | Rejected                 | DE989898989         | Eintracht Frankfurt Rossner AG | 07/12/2021 | 07/12/2024  |  |
| BASF SE                                                                            | Extension requested      | DE989898989         | Eintracht Frankfurt Rossner AG | 07/19/2021 | 07/19/2044  |  |
| BASF New Business GmbH                                                             | Approved                 | DE989898989         | Eintracht Frankfurt Rossner AG | 07/19/2021 | 07/19/2045  |  |
| BASF Stiftung                                                                      | Requested                | DE989898989         | Eintracht Frankfurt Rossner AG | 10/01/2021 | 10/31/2023  |  |
| BASF SE                                                                            | Approved                 | 645824574174854     | Test neu Lohmar GmbH           | 10/05/2021 | 10/05/2025  |  |
| BASF Digital Sol. GmbH                                                             | Requested                | 645824574174854     | Test neu Lohmar GmbH           | 10/05/2021 | 11/05/2044  |  |
| BASF SE                                                                            | Approved                 | DE989898989         | Eintracht Frankfurt Rossner AG | 11/29/2021 | 12/09/2099  |  |
| BASE SE                                                                            | Approved                 | DummyT142           | Adler Mannheim GmbH            | 01/29/2022 | 01/04/2050  |  |

### Step 4

### click the desired contract (status: approved) to be renewed

| Ø        | Dashboard<br>Cards          | Existing contract<br>dispatcher | relations of the link    | ked companies of    | the (7/40)<br>results          |            |             |
|----------|-----------------------------|---------------------------------|--------------------------|---------------------|--------------------------------|------------|-------------|
| [·]]     | Companies                   | Client                          | Status contract relation | Contractor VAT IdNr | Contractor name                | Valid From | Valid until |
| <br>2029 | Identities                  |                                 |                          |                     |                                |            |             |
| İ        | Visits                      |                                 |                          |                     |                                |            |             |
|          | Existing contract relations |                                 |                          |                     |                                |            |             |
|          | -                           | BASF SE                         | Approved                 | DE989898989         | Eintracht Frankfurt Rossner AG | 11/29/2021 | 12/09/2099  |
|          |                             |                                 |                          | -                   |                                |            |             |

### Step 5

Click on the button "Possible actions".

| Contractual relationship   | Possible actions |
|----------------------------|------------------|
| Erstellungsdatum           |                  |
| November 29, 2021 10:58 AM |                  |
| Änderungsdatum             |                  |
| April 27, 2022 10:16 AM    | Ë                |
| Status Auftragsverhältnis  |                  |
| Genehmigt                  |                  |

### Step 6

Click on the button "Requesting the extension of an engagement".

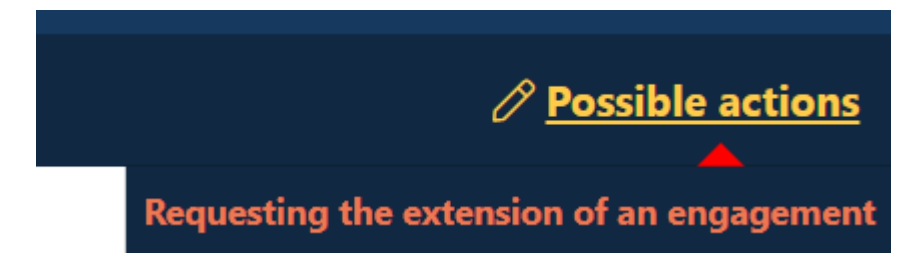

### Step 7

Click the date field. Now a calendar opens.

### Requesting the extension of an engagement > Entering new validity

| Client                         |   |
|--------------------------------|---|
| BASF SE                        |   |
| Contractor VAT IdNr            |   |
| DE989898989                    |   |
| Contractor name                |   |
| Eintracht Frankfurt Rossner AG |   |
| Valid From                     |   |
| 11/29/2021                     | Ü |
| Valid until                    |   |
| 12/09/2099                     | Ü |
|                                |   |
| Valid until New                |   |
|                                |   |
| This field is mandatory        |   |
|                                |   |
| Comment contract relation      |   |

Testverhältnis UAT

### Step 8

Select the date on which your contract with the client expires.

### Requesting the extension of an engagement > Entering new validity

You can request an extension of the contractual relationship here. Please enter a new "Valid until" date. Please note that by requesting an extension, the status of this contractual relationship is set to "Extension requested".

| Client                  |                                |      |             |                       |      |  |  |  |  |
|-------------------------|--------------------------------|------|-------------|-----------------------|------|--|--|--|--|
| BASF SE                 |                                |      |             |                       |      |  |  |  |  |
| Contractor VAT IdNr     |                                |      |             |                       |      |  |  |  |  |
| DES                     | DE989898989                    |      |             |                       |      |  |  |  |  |
| Contractor name         |                                |      |             |                       |      |  |  |  |  |
| Ein                     | Eintracht Frankfurt Rossner AG |      |             |                       |      |  |  |  |  |
| . <                     |                                | Apri | 1 202       | 3                     | >    |  |  |  |  |
| Su                      | Mo                             | Tu   | We T        | h F                   | r Sa |  |  |  |  |
| 26                      | 3                              | 4.   | 29 3<br>5 1 | 03 <sup>-</sup><br>57 | 8    |  |  |  |  |
| 9                       | 10                             | 11   | 12 1        | 3 14                  | 4 15 |  |  |  |  |
| 16                      | 17                             | 18   | 19 2        | 0 2                   | 1 22 |  |  |  |  |
| 23                      | 24                             | 25   | 26 2        | 7 2                   | 3 29 |  |  |  |  |
| 30                      | 1                              | 2    | 3           | 4 5                   | 6    |  |  |  |  |
|                         |                                |      |             |                       |      |  |  |  |  |
| This field is mandatory |                                |      |             |                       |      |  |  |  |  |

### Step 9

In the field "**Comment Contract relation**" an info or a comment for the approver of the contract relationship must be stored.

It is advisable to enter a **frame or order number or PO number** or **the name of the existing contract**.

If your company is a **third-party company (subcontractor/lessor)**, it must be entered at this point for which company you work on the site.

| Requesting the extension of an engagement > Entering new validity                                                                                                    |  |  |  |  |  |  |  |
|----------------------------------------------------------------------------------------------------|--|--|--|--|--|--|--|
| You can request an extension of the contractual relationship here. Please enter a new "Valid until" date. Please note that by requesting an extension, the status of this contractu relationship is set to "Extension requested". |  |  |  |  |  |  |  |
| Client                                                                                                    |  |  |  |  |  |  |  |
| BASF SE                                                                                                    |  |  |  |  |  |  |  |
| Contractor VAT IdNr                                                                                                    |  |  |  |  |  |  |  |
| DE989898989                                                                                                    |  |  |  |  |  |  |  |
| Contractor name                                                                                                    |  |  |  |  |  |  |  |
| Eintracht Frankfurt Rossner AG                                                                                                    |  |  |  |  |  |  |  |
| Valid From                                                                                                    |  |  |  |  |  |  |  |
| 11/29/2021                                                                                                    |  |  |  |  |  |  |  |
| Valid until                                                                                                    |  |  |  |  |  |  |  |
| 12/09/2099                                                                                                    |  |  |  |  |  |  |  |
|                                                                                                    |  |  |  |  |  |  |  |
| Valid until New                                                                                                    |  |  |  |  |  |  |  |
| 04/04/2050                                                                                                    |  |  |  |  |  |  |  |
| Comment contract relation                                                                                                    |  |  |  |  |  |  |  |
| Testverhältnis UAT                                                                                                    |  |  |  |  |  |  |  |

### Step 10

Click on the "Next" button.

### Requesting the extension of an engagement > Entering new validity

You can request an extension of the contractual relationship here. Please enter a new "Valid until" date. Please note that by requesting an extension, the status of this contractual relationship is set to "Extension requested".

| Client                         |      |        |
|--------------------------------|------|--------|
| BASE SE                        |      |        |
| Contractor VAT IdNr            |      |        |
| DE989898989                    |      |        |
| Contractor name                |      |        |
| Eintracht Frankfurt Rossner AG |      |        |
| Valid From                     |      |        |
| 11/29/2021                     |      | Ö      |
| Valid until                    |      |        |
| 12/09/2099                     |      | Ö      |
|                                |      |        |
| Valid until New                |      |        |
| 04/04/2050                     |      | Ë      |
| Comment contract relation      |      |        |
| Testverhältnis UAT             |      |        |
|                                |      |        |
|                                |      | 1      |
|                                | Next | Cancel |

### Step 11

The approver receives an automated email.

### SecSys - Auftragsverhältnis beantragt oder verlängert / Contractual Relation requested or extended

no-reply.secsys An O testmail.secsys

Sie haben ein Auftragsverhältnis beantragt / verlängert, dieses befindet sich jetzt in Prüfung durch das zuständige Genehmiger-Team.

Antragsdaten: Firmen Name: Team GmbH Firmennummer: T060 Gültig von und bis: 05.07.2021 / 05.07.2089 Auftraggeber: BASF SE

Sie erhalten eine Information, sobald das Auftragsverhältnis geprüft wurde.

Your have requested/extended a Contractual Relation. This is currently under revision by the responsible Approval-Team.

Request Data: Company Name: Team GmbH Company Number: T060 Valid from and valid until: 05.07.2021 / 05.07.2089 Client: BASF SE

You will receive an information as soon as the Contractual relation has been revised.